## Manual para acesso ao sistema PROGRESSÃO QAE-RECURSO

Encaminhamos abaixo os procedimentos para obter acesso ao sistema de recursos do processo de progressão QAE, que começará a partir de <u>dia 03/02/2022</u>:

Para que você servidor, possa registrar seu recurso, siga os passos para acessar o sistema Portalnet, abaixo discriminados.

O servidor deverá acessar o sistema no Endereço:

## http://portalnet.educacao.sp.gov.br/login.aspx

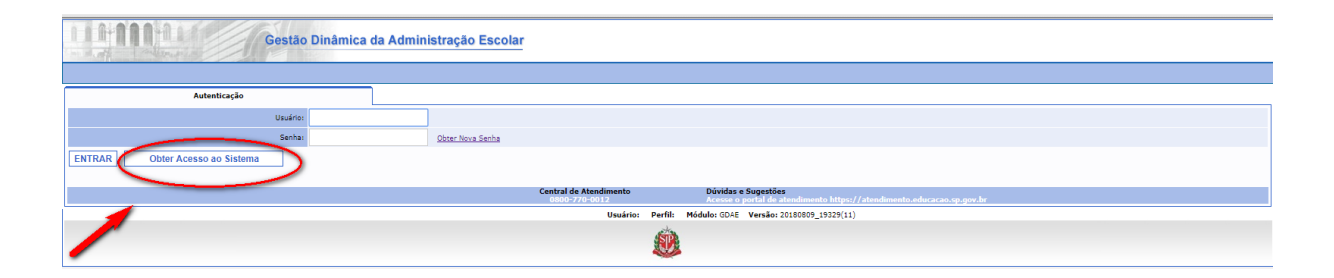

Digite todos os dados necessários na tela, conforme abaixo demonstrado, confira os dados digitados e vá até o ícone continuar.

| Gestão                               | Dinâmica d | la Administração Escolar      |                                                          |
|--------------------------------------|------------|-------------------------------|----------------------------------------------------------|
| cadastro de osdano                   |            |                               |                                                          |
| RG:                                  | 000000000  |                               | Digito da RGr 0                                          |
| UF do RG:                            | Selecione  | <b>v</b>                      |                                                          |
| CPF:                                 | 0000000000 | CPF Inválido                  | Data de Nascimento: 00/00/1900 Data Invälda              |
| Seu login é:                         |            |                               |                                                          |
| Email:                               |            |                               |                                                          |
| Continuar Voltar os dados pessoais o | levem esta | r igual ao cadastro funcional | 7                                                        |
|                                      |            |                               | Usuário: Perfil: Módulo: GDAE Versão: 20180809_19329(11) |
|                                      |            |                               | <u>ک</u>                                                 |

Siga todos os passos indicados pelo sistema para gerar o acesso;

Se houver dados divergentes do cadastro funcional, será necessário corrigi-los, e depois acessar novamente o sistema.

Para alterar os dados deverá entrar em contato com o Centro de Recursos Humanos da sua Diretoria de Ensino.

## O ENDEREÇO ELETRONICO (E-MAIL) DEVE ESTAR CORRETO NO CADASTRO FUNCIONAL

Após correção, informe todos os dados novamente e clique no ícone "continuar".

| Gestão              | Dinâmica da Administração Escolar                        |
|---------------------|----------------------------------------------------------|
|                     |                                                          |
| Cadastro de Usuário |                                                          |
| RG:                 | Digito do RSI                                            |
| UF do RG:           | Selecione                                                |
| CPF:                | Data de Nascimentos                                      |
| Seu login é:        |                                                          |
| Email:              |                                                          |
| Continuar Voltar    |                                                          |
| $\smile$            | Usuário: Perfil: Módulo: GOAE Versão: 20180809_19329(11) |
|                     |                                                          |

Será disponibilizada a tela abaixo, indique o campo "**PROGRESSÃO QAE - RECURSO**" e vá ao ícone "Gerar Acesso".

| is itens sele | cionados na lista abaixo indicam os sistemas que o seu login já possui acesso |
|---------------|-------------------------------------------------------------------------------|
| Selecione     | Descrição                                                                     |
|               | REMOÇÃO                                                                       |
|               | PROMOÇÃO QM                                                                   |
|               | DADOS PESSOAIS                                                                |
|               | INSCRIÇÃO PARA ATRIBUIÇÃO DE CLASSES E AULAS                                  |
|               | ESTÁGIO PROBATÓRIO QM                                                         |
| *             | MERITOCRACIA QSE                                                              |
|               | ESTÁGIO PROBATÓRIO QSE/QAE                                                    |
|               | INTRANET                                                                      |
|               | LICENCA ART 202                                                               |
|               | INFO CRE                                                                      |
|               | PROMOÇÃO QAE                                                                  |
| •             | PROGRESSÃO QSE\QAE                                                            |
|               | AVALIAÇÃO                                                                     |
|               | PRODESC                                                                       |
| 1             | NOVO BÔNUS                                                                    |
|               | TÍTULO - GESE                                                                 |
|               | PROGRESSÃO QAE - RECURSO                                                      |
|               | Gerar Acesso                                                                  |

No caso de esquecimento da senha, o servidor deverá clicar Obter Nova Senha, conforme tela abaixo.

| Gestão Dinâmica                | da Administração Escolar                |                                                                                              |  |
|--------------------------------|-----------------------------------------|----------------------------------------------------------------------------------------------|--|
|                                |                                         |                                                                                              |  |
| Autenticação                   |                                         |                                                                                              |  |
| Usuário:                       |                                         |                                                                                              |  |
| Senha:                         | Obter Nova Senha                        |                                                                                              |  |
| ENTRAR Obter Acesso ao Sistema |                                         |                                                                                              |  |
|                                |                                         |                                                                                              |  |
|                                | Central de Atendimento<br>0800-770-0012 | Dúvidas e Sugestões<br>Acesse o portal de atendimento https://atendimento.educacao.sp.gov.br |  |
|                                | Usuário: Perfil                         | : Módulo: GDAE Versão: 20180809_19329(11)                                                    |  |
|                                | <u>é</u>                                | 1                                                                                            |  |

Após o clique aparecerá a tela do sistema – Secretaria Escolar Digital - SED, a senha será enviada para o e-mail cadastrado no sistema de dados pessoais.

| Portal da Educação                                                    | Secretaria Escolar Digital                        | Intranet Espaço do Servidor                                                                 |
|-----------------------------------------------------------------------|---------------------------------------------------|---------------------------------------------------------------------------------------------|
| Secretaria da educação do estado de são<br>Secretaria Escolar Digital | PAULO SOBRE A SECRETARIA BOLETI<br>PORTAL DE ATEM | M ESCOLAR CONCLUINTES - CONSULTA PÚBLICA<br>DIMENTO SAIBA COMO ACESSAR                      |
|                                                                       | NOME DE USU                                       | Ário                                                                                        |
| Bem-vindo à                                                           | Digite se                                         | u login                                                                                     |
| Secretaria Escolar Dig                                                | ital senha                                        |                                                                                             |
| – Saiba mais sobre a Secretaria Escolar Digital                       | Digite su                                         | a senha                                                                                     |
|                                                                       | ACESS                                             | R Esqueci a senha                                                                           |
|                                                                       |                                                   | adastro? <u>Obtenha seu primeiro acesso</u>                                                 |
|                                                                       | <u>Saiba como</u>                                 | acessar                                                                                     |
|                                                                       | Precisa de 5<br>ocorrência c                      | uporte? Acesse o <u>portal de atendimento SED</u> e abra uma<br>u ligue para 0800 77 00012. |

Aparecerá a próxima tela, em que deverá digitar o CPF e a Data de nascimento.

| JLTA PÚBLICA |
|--------------|
| JLTA PÚBLICA |
|              |
|              |
|              |
|              |
|              |
| $\checkmark$ |
|              |
|              |
|              |
|              |
|              |
|              |

Retorne para o sistema <u>http://portalnet.educacao.sp.gov.br/login.aspx</u>, digite "usuário" e a "senha".

## <u>ATENÇÃO</u>

"LEMBRAMOS QUE ESTE PROCEDIMENTO SOMENTE ESTARÁ DISPONÍVEL APÓS AS 12H00 DO DIA 03/02/2022 ATÉ DIA 04/03/2022 as 23H00."